راهنمای ایجاد فرایند درخواست اعتبار پژوهشی

همانطور که مستحضر هستید طی سالهای گذشته از طریق سامانه اتوماسیون درخواست پرداخت گرنت توسط عضو هیات علمی برای حسابداری پژوهشی ارسال میشد و بر آن اساس پرداخت گرنت افراد انجام می گرفت.

جهت ایجاد شفافیت و سهولت در عملکرد ارسال درخواست گرنت و پرداخت آن فرایندی در سامانه پژوهشی ایجاد شده که روند استفاده از آن به شرح زیر است:

عضو محترم هیات علمی از مسیر <u>صفحه اصلی</u> > فعالیتها > فرایندها > فرایند درخواست دریافت اعتبار می تواند اقدام به ایجاد فرایند و ارسال درخواست به حسابداری کند.

|                                       |                                                                                                    | <b>ن پژوش وقاوری</b><br>Research and Techr<br>h t t p : / / r | <b>ساماز مريزيت اطلاعات</b><br>Nology Information System<br>t i s . u t . a c . i r |                   |
|---------------------------------------|----------------------------------------------------------------------------------------------------|---------------------------------------------------------------|-------------------------------------------------------------------------------------|-------------------|
| (جدید) راهنمای                        |                                                                                                    | پايە                                                          | عالیتها گزارشها اطلاعات                                                             | سفحه اصلی ف       |
|                                       |                                                                                                    | اعتبار                                                        | فعالیتهای پژوهشی- فناوری                                                            | صفحه اصلی >       |
|                                       |                                                                                                    |                                                               | فعالیتهای آموزشی                                                                    | جستجو             |
| تاریخ به روزرسانی وضعیت<br>درخواست تا | ضعیت<br>خواست از                                                                                                | فرايند تبديل وضعيت                                            | فرايندها                                                                            |                   |
| واحد                                  | يسيون ٧                                                                                                    | فرايند درخواست دريافت اعتبار                                  | فعالیتهای علمی-اجرایی                                                               | 8                 |
|                                       |                                                                                                    | <sup>دریافت</sup> اعتبار<br>حربیما پارسا پژوهشی               | فرايند درخواست                                                                      | فقط نمایش<br>ایجا |
|                                       |                                                                                                    | ء فرایند ترفیع، تمدید قرارداد(ساتاد)                          | فعالیتهای فرهنگی-تربیتی-اجتما                                                       |                   |
|                                       |                                                                                                    | فرایند ارتقا(پاد)                                             | ساير فعاليتها                                                                       |                   |
|                                       |                                                                                                    | فرصت مطالعاتى                                                 | هسته های پژوهشی                                                                     | افزودن درخ        |
|                                       | ام حم صفحه 1 از 1 مع مد 20                                                                                      | درخواست تبديل وضعيت                                           | - /// 0                                                                             | نمایش 1 - 2 از 2  |
| 1-1                                   | in a second second second second second second second second second second second second second second second s |                                                               | the set with the                                                                    | 0                 |

پس از فشردن دکمه "افزودن درخواست جدید" صفحه ای مطابق زیر نمایش داده میشود.

|      |                                                                                                    | سامانه مدیمیت اطلاعات پژوش وقاوری<br>Research and Technology Information System<br>http://rtis.ut.ac.ir | Contraction of the second |
|------|----------------------------------------------------------------------------------------------------|----------------------------------------------------------------------------------------------------|---------------------------|
| (مرز |                                                                                                    | اصلی فعالیتها گزارشها اطلاعات پایه<br>اصلی                                                              | سفحه                      |
|      | 0 := [                                                                                                    | رمنی درخواست اعتبار                                                                                     |                           |
|      | علوان<br>۱۸۵۵ - علوانی ۱۸۵۵ - ۱۸۵۵<br>۱۳۵۹ - علوار علوار سلاف - ۱۸۵۲ - دور نوم ۲.25<br>۱۳۵۹ - علوار سلاف - ۱۸۵۵ - دور لول ۱۵۵۵<br>۱۳۵۹ - سنوات - ۱۳۵۹                                                                                                    | جاد درخواست<br>أنها<br>أنها                                                                             | <u>ا</u> ي                |
|      | 1401 - کی0مت دیوانطاوله<br>۲۰۰۷ - ۲۰۱۵ دا ۲ (۲۵ س) این این ۲۰۰۵ - ۲۰۰۹ دا ۱۹۹۵ - ۲۰۰۹ دا ۱۹۹۵ - ۲۰۰۹ دا ۱۹۹۵ - ۲۰۰۹ دا ۱۹۹۵ - ۲۰۰۹ دا ۱۹۹۵<br>۲۰۰۹ - ۲۰۰۹ - ۲۰۰۹ - ۲۰۰۹ - ۲۰۰۹ - ۲۰۰۹ - ۲۰۰۹ - ۲۰۰۹ - ۲۰۰۹ - ۲۰۰۹ - ۲۰۰۹ - ۲۰۰۹ - ۲۰۰۹ - ۲۰۰۹ - ۲۰۰۹ - ۲۰۰۹ |                                                                                                    |                           |

ذکر موارد زیر جهت آشنایی با مفاهیمی که در فهرست مربوط به درخواست اعتبار نمایش داده میشود خالی از فایده نیست.

1 - فهرست مذکور بر اساس سالهای عملکرد ایجاد شده است و به طور معمول عملکرد هر سال
 دو سال بعدتر پرداخت میشود.

- 2- سنوات ۱۳۹۹ : کلیه مقادیری که مربوط به مانده گرنت تا سال ۹۹ است به صورت مجموع در این درخواست تجمیع و قابل ارسال به حسابداری خواهد بود.
- 3 ما به تفاوت عملکرد ۱۴۰۰ : مقادیری که مربوط به مانده گرنت عملکرد سال ۱۴۰۰ شما است با استفاده از این مورد قابل پرداخت خواهد بود. اگر هیچ گونه دریافتی برای عملکرد سال ۱۴۰۰ خود نداشته اید محدودیتی نیست و کماکان از همین مورد استفاده می فرمایید.
- 4 ما به تفاوت عملکرد ۱۴۰۱ : مقادیری که مربوط به مانده گرنت عملکرد سال ۱۴۰۱ شما است
  ۹ با استفاده از این مورد قابل پرداخت خواهد بود.اگر هیچ گونه دریافتی برای عملکرد سال ۱۴۰۱
  خود نداشته اید محدودیتی نیست و کماکان از همین مورد استفاده می فرمایید.
- 5- بر اساس شرایط بودجه ای و تامین اعتبارهایی که انجام میشود و بر اساس سالهای متمادی در طی زمان مقادیر این فهرست تغییر می نماید و کم و زیاد میشود.

نکته مهم : اگر برای سال خاصی اعتبار مربوطه را دریافت کرده اید و مانده ای برای آن سال خاص نزد دانشگاه ندارید سامانه اجازه ایجاد فرایند را برای آن سال خاص به شما نخواهد داد و پیامی به شرح زیر نمایش داده خواهد شد.

امکان ایجاد درخواست مجدد برای دریافت اعتبار مذکور وجود ندارد.

پس از فشردن دکمه ایجاد درخواست فرمی مشابه با فرمی که در اتوماسیون وجود داشت ایجاد می گردد و لازم است با توجه به نکات ذیل نسبت به تکمیل و سپس ارسال فرم به مرحله حسابداری

|                                     |                                  | ب شما IR3001200200000460 مىناشد. جهت تغيير شعاره شبا/حساب با حسابدارى معاونت پژوهشى مكاتبه نماييد.               | حسا |
|-------------------------------------|----------------------------------|----------------------------------------------------------------------------------------------------|-----|
|                                     |                                  | فرم درخواست شارژ مرحله ای گزنت                                                                                   |     |
| مابەالتفاوت عملكرد – ۱۳۰۱ 🚺 مىياشم. | جهت مصارف زیر متقاضی دریافت کرنت | اینجانب کشو هیئت علمی گروه <b>آموزشی / دانشکده / دانشکدگان</b>                                                   |     |
|                                     | مبلغ (ريال)                      | معرق                                                                                                    | يف  |
|                                     | •                                | هزیندهای مواد مصرفی آزمایشگاهی (نمونهبرداری، آنالیز و تحلیل دادمها، مواد آزمایشگاهی، ظروف آزمایشگاهی، محیط کشت،) | `   |
|                                     | •                                | هزیندهای مواد مصرفی کارگاهی (خدمات کارگاهی، چوب، أهن، ألومینیوم، ایزار آلات،)                                    | ۲   |
|                                     | •                                | هزیندهای ویراستاری (صحافی، تألیف، چاپ و تکثیر، خرید دادهها)                                                      | ٣   |
|                                     | •                                | هزیندهای مواد مصرفی (لوازم التحریر، تونر، کارتریج،)                                                              | ۴   |
|                                     | •                                | هزیندهای حق عضویت در انجمنها، شرکت در کنفرانسها و همایشها، ایاب و ذهاب، خرید بلیط، اقامت و                       | ۵   |
|                                     | •                                | جمع کل                                                                                                    |     |
| C                                   | 1095505.00                       | اعتبار قابل ديافت                                                                                                |     |

- نکات زیر در خصوص آشنایی با ساختار فرم مذکور خالی از فایده نیست.
- شماره شبا که در کادر آبی رنگ دیده میشود شماره ای است که شما به حسابداری معاونت پژوهشی اعلام نموده اید و اطلاعات آن در سامانه پژوهشی ثبت شده است و مبنای ارسال اعتبار پژوهشی(گرنت) خواهد بود. اگر به هر دلیل نیاز به تغییر این شماره وجود دارد لازم است با حسابداری معاونت پژوهشی مکاتبه فرمایید.

- برداخت گرنت بر اساس سال عملکرد پرداخت میشود و برای مثال اگر نوشته شده است مابهالتفاوت عملکرد – ۱۴۰۱ منظور گرنت کلیه عملکردهای شما در سال ۱۴۰۱ است ولو در سال ۱۴۰۳ یا ۱۴۰۴ دریافت فرمایید.
- ۳. در ردیف آخر جدول "اعتبار قابل دریافت" بر اساس امتیازات و اعتباراتی که در سامانه برای کارکرد شما وجود دارد عددی نمایش داده میشود که لازم است مجموع ۵ ردیف جدول مساوی با مقدار قابل نمایش در این ردیف باشد. اگر مجموع ردیف ها با عدد مذکور همخوانی نداشته باشد امکان ارسال درخواست وجود نخواهد داشت.
- ۴. توضیح مهم : تکمیل و ارائه این فرم صورت جلسه به منزله درخواست، فاکتور و قبض انبار مصرفی اعتبار ویژه گرنت تلقی می گردد؛ و در صورت هزینه کرد غیر مصرفی (تجهیزات و اقلام سرمایه ای) مطابق روال، مستندات به حسابداری معاونت پژوهش و فناوری دانشگاه ارائه گردد.
- ۵. درج توضیحات مربوط به هزینه کرد غیر مصرفی (تجهیزات و اقلام سرمایه ای) در قسمت پایین فرم منجر به پرداخت نخواهد شد و خواهشمند است در صورت هزینه کرد غیر مصرفی (تجهیزات و اقلام سرمایه ای) مطابق روال، مستندات به حسابداری معاونت پژوهش و فناوری دانشگاه ارائه گردد.

| وضعيت پرداخت اعتبار: |  |
|----------------------|--|
| شماره نامه:          |  |
| تاريخ چک:            |  |
| محل اعتبار:          |  |
|                      |  |
|                      |  |

## سوابق درخواست و نظرات

| نظر                                  | ئاربر                           | نقش                      | تاريخ                     |
|--------------------------------------|---------------------------------|--------------------------|---------------------------|
|                                      |                                 | عضو هیات علمی            | 19 فروردين 1404 - 11:44:6 |
| سابداری معاونت پژوهشی مکاتبه نمایید. | . جهت تغییر شماره شبا/حساب با ح | مىباشد IR30012002000004€ | شماره شبا/حساب شما        |

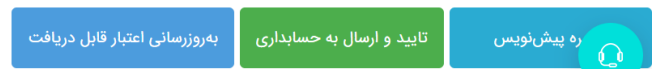

پس از تکمیل اطلاعات ردیف ها از دکمه تایید و ارسال به حسابداری استفاده فرمایید.
 نکته : در صورتیکه اعتبار لازم برای پرداخت درخواست مربوطه وجود نداشته باشد رکورد مربوطه به حسابداری ارسال می شود و با رنگ تعلیق تا زمان تامین بودجه مشخص میشود.
 کماکان از مسیرهای زیر و مشابه قبل اطمینان از صحت وضعیت پرداخت ها قابل نمایش است.
 <u>صفحه اصلی</u> > گزارشها > گزارش اعتبار،امتیاز ،طرح و ... > اعتبار ویژه سال های متمادی

| ميز خدمت الكترونيك | 🖡 موالات متداول | ممای استفاده از سامانه (۱۹۹۹ | هاي (جديد) راه |                  |                         |                    |                      | اطلاعات پایه                 | فعالیتها گزارشها              | اصلى        | فح    |
|--------------------|-----------------|------------------------------|----------------|------------------|-------------------------|--------------------|----------------------|------------------------------|-------------------------------|-------------|-------|
|                    |                 |                              |                |                  |                         |                    |                      | طرح و > اعتبار ویژه          | ارشها > گزارش اعتبار،امتیاز ، | اصلی > گز   | مفح   |
|                    |                 |                              |                |                  |                         |                    |                      |                              |                               | ستجو        | ?     |
|                    |                 |                              | شناسه فعاليت   |                  |                         | اعتبار (ریال)      |                      | ~                            | یع اعتبا <mark>ر</mark> ویژه  | ř.          |       |
| تاريخ ايجاد از     |                 |                              | تاريخ تاثير تا |                  |                         | ועש זוגע ונ        |                      |                              | 1                             |             |       |
| 🖶 🖪 🖪              | נשט             | باقیمانده اعتبار ویژه :      | IR30012002     | شماره شبا/جساب : |                         |                    |                      |                              |                               | لناهده جزيب |       |
|                    |                 |                              |                |                  | ✓ 20 in ce 35 jl 1 cm   | lo () ()           |                      |                              | 697                           | ي 1 - 20 از | نمايه |
| ليت مربوطه         | شناسه فعا       | فعاليت مربوطه                | امتياز مربوطه  | تاريخ ايجاد      | اعتبار باقیمانده (ریال) | کاهش اعتبار (ریال) | افزایش اعتبار (ریال) | نوع                          | تاريخ تأثير                   |             |       |
| â                  |                 | مصرف بژوهشی                  |                | 1404/01/19       |                         | -466,646,076       | -                    | ىصرف پژوهشى (پرداخت به کارت) | 1402/01/01                    |             | 1     |
|                    |                 |                              |                |                  |                         |                    |                      |                              |                               |             |       |